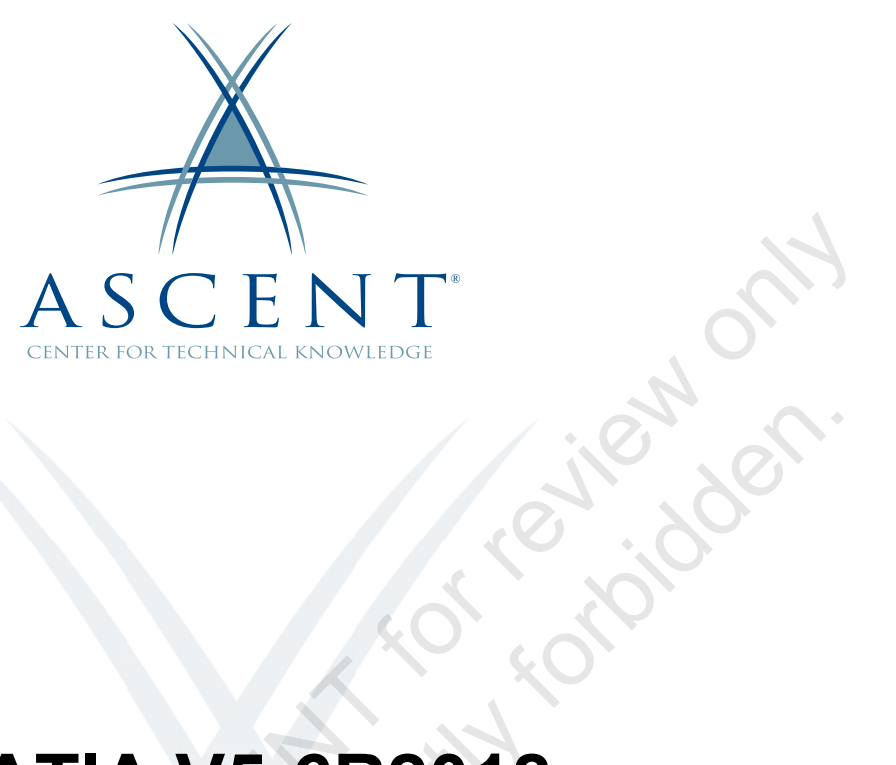

## **CATIA V5-6R2018 Visual Basic Automation**

Learning Guide 1<sup>st</sup> Edition

5

Sample copy

#### ASCENT - Center for Technical Knowledge<sup>®</sup> CATIA V5-6R2018 Visual Basic Automation

1<sup>st</sup> Edition

Prepared and produced by:

ASCENT Center for Technical Knowledge 630 Peter Jefferson Parkway, Suite 175 Charlottesville, VA 22911

866-527-2368 www.ASCENTed.com

Lead Contributor: Scott Hendren

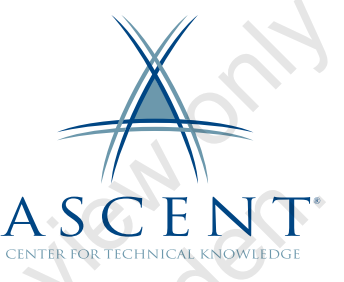

ASCENT - Center for Technical Knowledge is a division of Rand Worldwide, Inc., providing custom developed knowledge products and services for leading engineering software applications. ASCENT is focused on specializing in the creation of education programs that incorporate the best of classroom learning and technology-based training offerings.

We welcome any comments you may have regarding this guide, or any of our products. To contact us please email: feedback@ASCENTed.com.

© ASCENT - Center for Technical Knowledge, 2020

All rights reserved. No part of this guide may be reproduced in any form by any photographic, electronic, mechanical or other means or used in any information storage and retrieval system without the written permission of ASCENT, a division of Rand Worldwide, Inc.

CATIA and ENOVIA are registered trademarks of Dassault Systèmes.

All other brand names, product names, or trademarks belong to their respective holders.

General Disclaimer:

Notwithstanding any language to the contrary, nothing contained herein constitutes nor is intended to constitute an offer, inducement, promise, or contract of any kind. The data contained herein is for informational purposes only and is not represented to be error free. ASCENT, its agents and employees, expressly disclaim any liability for any damages, losses or other expenses arising in connection with the use of its materials or in connection with any failure of performance, error, omission even if ASCENT, or its representatives, are advised of the possibility of such damages, losses or other expenses. No consequential damages can be sought against ASCENT or Rand Worldwide, Inc. for the use of these materials by any third parties or for any direct or indirect result of that use.

The information contained herein is intended to be of general interest to you and is provided "as is", and it does not address the circumstances of any particular individual or entity. Nothing herein constitutes professional advice, nor does it constitute a comprehensive or complete statement of the issues discussed thereto. ASCENT does not warrant that the document or information will be error free or will meet any particular criteria of performance or quality. In particular (but without limitation) information may be rendered inaccurate by changes made to the subject of the materials (i.e. applicable software). Rand Worldwide, Inc. specifically disclaims any warranty, either expressed or implied, including the warranty of fitness for a particular purpose.

# Contents

| Prefac            | ə                                                                                                    | vii                                           |
|-------------------|----------------------------------------------------------------------------------------------------|-----------------------------------------------|
| In this           | Guide                                                                                                    | ix                                            |
| Practic           | e Files                                                                                                    | xi                                            |
| Chapte            | er 1: Fundamentals                                                                                                    | 1-1                                           |
| 1.1               | Visual Basic Evolution<br>CATIA Programming Platforms                                                                                                    | <b>1-2</b>                                    |
| 1.2               | VB6 Platform<br>Event-driven Programming<br>IDE (Integrated Development Environment)<br>GUI (Graphical User Interface)<br>COM (Component Object Model)                          | <b>1-3</b><br>1-3<br>1-4<br>1-5<br>1-5        |
| 1.3               | VBA                                                                                                    | 1-7                                           |
| 1.4               | VBScript and CATScript                                                                                                    | 1-8                                           |
| 1.5               | VB.NET                                                                                                    |                                               |
| 1.6               | In-process and Out-of-process Applications<br>In-process Applications<br>Out-of-process Applications                                                                            | <b>1-10</b><br>                               |
| 0 1.7             | Registering CATIA Libraries                                                                                                    |                                               |
| Chapte            | er 2: CATIA Object Model                                                                                                    |                                               |
| <b>Sal Pl</b> 2.1 | Objects Oriented Programming<br>Objects<br>Classes and Instances<br>CATIA Objects and Classes<br>Example of an Object in CATIA<br>Object Instantiation and Referencing in CATIA | <b>2-2</b><br>2-2<br>2-3<br>2-4<br>2-6<br>2-6 |
| 2.2               | Inheritance<br>Example of Inheritance in CATIA                                                                                                    |                                               |

| 2.3                     | Aggregation2-10Example of Aggregation in CATIA2-10                                                                                             |
|-------------------------|----------------------------------------------------------------------------------------------------|
| 2.4                     | Abstract Class       2-12         Example of Abstract Class in CATIA                                                                           |
| 2.5                     | Collections                                                                                                    |
| 2.6                     | CATIA Object Diagram2-16                                                                                                    |
| 2.7                     | CATIA Automation Documentation                                                                                                    |
| Prae                    | ctice 2a Navigating Automation Documentation 2-19                                                                                              |
| Chapte                  | r 3: Introduction to Macros                                                                                                    |
| 3.1                     | Introduction                                                                                                    |
| 3.2                     | Macro Libraries                                                                                                    |
| 3.3                     | Recording Macros                                                                                                    |
| 3.4                     | Viewing or Editing Macros3-5Interpreting Macro Recordings3-6Replaying a Macro3-7Executing a Macro on CATIA startup3-7Macros with Parameters3-8 |
| 3.5                     | Assigning a Macro to a Toolbar                                                                                                    |
| Prae                    | ctice 3a Square Pad with Parameters 3-10                                                                                                    |
| Prae                    | ctice 3b Series of Round Pads 3-16                                                                                                    |
| Chapte                  | r 4: Introduction to VBA 4-1                                                                                                    |
| 4.1                     | Overview                                                                                                    |
| 4.2                     | Event-driven Programming 4-3                                                                                                    |
| 4.3                     | Forms and Controls 4-4                                                                                                    |
| 4.4                     | Modules                                                                                                    |
| 4.5                     | Early Versus Late Binding 4-6                                                                                                    |
| 4.6                     | Type Libraries                                                                                                    |
| 4.7                     | Object Browser 4-8                                                                                                    |
| <b>5</b> <sup>4.8</sup> | Programming Tips4-9Explicit vs Implicit Variable Declaration4-9Running and Debugging4-10Starting a User Form from CATIA4-11                    |
| 4.9                     | Error Handling 4-12                                                                                                    |

| 4.10                                      | <b>Restricted CATIA Interfaces4-13</b> Restricted Interface Error Example4-14Handling Restricted Interfaces4-15 |  |
|-------------------------------------------|----------------------------------------------------------------------------------------------------|--|
| Pra                                       | ctice 4a Simple User Form with Controls 4-17                                                                    |  |
| Chapte                                    | er 5: CATIA Infrastructure Automation5-1                                                                        |  |
| 5.1                                       | CATIA Root Object Diagram 5-2                                                                                   |  |
| 5.2                                       | Documents Collection 5-3                                                                                        |  |
| 5.3                                       | Windows Collection                                                                                              |  |
| 5.4                                       | SystemConfiguration Object 5-5                                                                                  |  |
| Pra                                       | ctice 5a Creating and Saving a Part 5-6                                                                         |  |
| Pra                                       | ctice 5b Opening a Product 5-8                                                                                  |  |
| Chapter 6: Part Infrastructure Automation |                                                                                                    |  |
| 6.1                                       | Part Document Object Diagram6-2                                                                                 |  |
| 6.2                                       | Bodies Collection                                                                                               |  |
| 6.3                                       | HybridBodies Collection6-5                                                                                      |  |
| Pra                                       | ctice 6a Working with Part Infrastructure                                                                       |  |
| Chapte                                    | er 7: Part Design Automation                                                                                    |  |
| 7.1                                       | Part Design Object Diagram                                                                                      |  |
| 7.2                                       | Sketch Object Diagram7-4                                                                                        |  |
| 7.3                                       | Creating Sketches7-5Creating Sketch Geometry7-5Creating Sketch Constraints7-6                                   |  |
| 7.4                                       | Creating Solid Features7-7                                                                                      |  |
| 7.5                                       | Reference Object7-8                                                                                             |  |
| 7.6                                       | In Work Object and Part Update7-9                                                                               |  |
| Pra                                       | ctice 7a Working with Sketcher and Part Design 7-10                                                             |  |
| Chapte                                    | er 8: Shape Design Automation 8-1                                                                               |  |
| 8.1                                       | Shape Design Object Diagram                                                                                     |  |
| 8.2                                       | HybridBody Object8-4                                                                                            |  |
| 8.3                                       | HybridShapeFactory Object8-5                                                                                    |  |
| 8.4                                       | Creating Shape Features8-6                                                                                      |  |
| Pra                                       | ctice 8a Working with Shape Design 8-7                                                                          |  |

| Chapte        | er 9: Assembly Design Automation                                                                         |                   |
|---------------|----------------------------------------------------------------------------------------------------|-------------------|
| 9.1           | Product Document Object Diagram                                                                          |                   |
| 9.2           | Product Properties                                                                                       |                   |
| 9.3           | Reference Product<br>Building Product Structure                                                          | <b>9-4</b><br>9-5 |
| 9.4           | Positioning Assembly Components                                                                          |                   |
| 9.5           | Assembly Constraints<br>Analyze Object and Bill of Materials                                             |                   |
| Pra           | ctice 9a Working with Assembly Design                                                                    |                   |
| Chapte        | er 10: Drafting Automation                                                                               |                   |
| 10.           | 1 Drawing Document Object Diagram                                                                        |                   |
| 10.:          | 2 Sheets and Views<br>Sheets<br>Views                                                                    |                   |
| 10.           | 3 Drawing View Object Diagram                                                                            | 10-5              |
| 10.4          | 4 GenerativeBehaviour Object                                                                             | 10-6              |
| 10.           | 5 Creating Generative Views<br>View Projection Plane and Direction<br>View Positioning                   |                   |
| 10.           | 6 Creating Dimensions                                                                                    |                   |
| 10.           | 7 Creating Annotations<br>Drawing Text Object<br>Drawing Table Object                                    |                   |
| 10.           | 8 Creating Non-Generative Geometry                                                                       | 10-15             |
| 10.           | 9 Creating Frame and Title Block<br>Frame and Title Block Macros<br>Creating Frame and Title Block Macro |                   |
| Pra           | ctice 10a Creating Drawing Views                                                                         | 10-18             |
| Pra           | ctice 10b Creating Frame and Title Block                                                                 | 10-24             |
| Chapte        | er 11: Working with Graphic Properties                                                                   |                   |
| <b>J 1</b> 1. | 1 Selection Object                                                                                       | 11-2              |
| 11.           | 2 Working with Selections<br>Adding Elements to Selection                                                |                   |
| 11.           | 3 Modifying Graphic Properties                                                                           | 11-5              |
| Pra           | ctice 11a Working with Graphic Properties                                                                | 11-6              |

| Chapter 12: Interactive Selections 12-1                                                                                                    |
|----------------------------------------------------------------------------------------------------|
| 12.1 Interactive Selection Options                                                                                                    |
| 12.2 Selection Parsing Methods12-3Item Method12-3FindObject Method12-4                                                                                                    |
| 12.3 Interactive Methods       12-5         SelectElement* Methods       12-5         Using SelectElement Methods       12-5         IndicateOrSelectElement* Methods       12-6 |
| Practice 12a Parsing Pre-Selected Elements 12-7                                                                                                    |
| Practice 12b Working with SelectElement2 12-10                                                                                                    |
| Chapter 13: Cut, Copy, Paste, and Delete                                                                                                    |
| 13.1 Deleting CATIA Objects                                                                                                    |
| 13.2 Copying and Pasting CATIA Objects                                                                                                    |
| 13.3 Paste Options 13-4                                                                                                    |
| Practice 13a Copying and Pasting between Parts 13-5                                                                                                    |
| Chapter 14: Parameters and Formulas                                                                                                    |
| 14.1 Parameters and Relations Collections                                                                                                    |
| 14.2 Parameters Object Model 14-3                                                                                                    |
| 14.3 Creating Parameters 14-4                                                                                                    |
| 14.4 Valuating Parameters14-5                                                                                                    |
| 14.5 Working with Units14-6                                                                                                    |
| 14.6 Relations Object Model14-7                                                                                                    |
| 14.7 Creating Relations14-8                                                                                                    |
| Practice 14a Measuring Spline Length using Formula 14-9                                                                                                    |
| Chapter 15: Communication with Microsoft Office                                                                                                    |
| 15.1 Microsoft Automation                                                                                                    |
| 15.2 Microsoft Office Object Model                                                                                                    |
| 15.3 Registering Libraries                                                                                                    |
| 15.4 GetObject and CreateObject Methods                                                                                                    |
| Practice 15a Exporting CATIA Data to Excel 15-7                                                                                                    |
| Practice 15b Exporting Excel Data to CATIA                                                                                                    |

| Appendix A: Completed Practices | A-1  |
|---------------------------------|------|
| Practice 1a Practice A1         | A-2  |
| Practice 1b Practice A2         | A-6  |
| Practice 1c Practice A3         | A-10 |
| Practice 1d Practice A4         | A-11 |
| Practice 1e Practice A5         | A-13 |
| Practice 1f Practice A6         | A-15 |
| Practice 1g Practice A7         | A-17 |
| Practice 1h Practice A8         | A-19 |
| Practice 1i Practice A9         | A-23 |
| Practice 1j Practice A10        | A-27 |
| Practice 1k Practice A11        | A-31 |
| Practice 1I Practice A12        | A-35 |
| Practice 1m Practice A13        | A-37 |
| Practice 1n Practice A14        | A-38 |
| Practice 1o Practice A15        | A-40 |
| Practice 1p Practice A16        | A-42 |
| Practice 1q Practice A17        | A-44 |
| Practice 1r Practice A18        | A-46 |
|                                 |      |

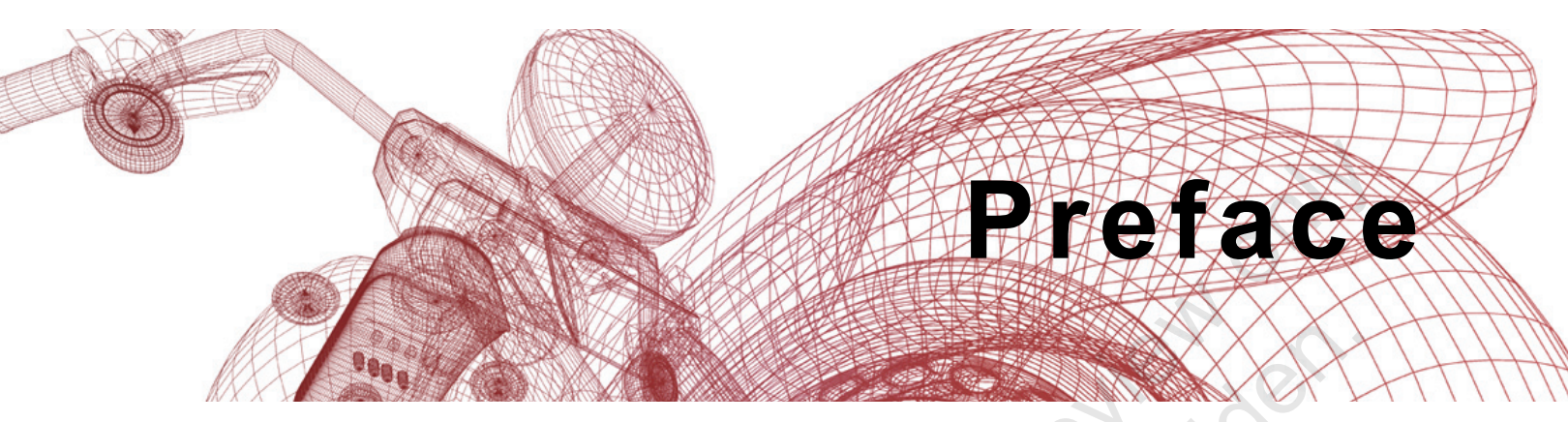

The CATIA V5-6R2018: Visual Basic Automation learning guide provides you with a good understanding of the different ways to automate tasks using CATIA macros and Visual Basic programming. Using hands-on practices, you will use VB pro-gramming to work with parts, assemblies, drawings, selections, parameters and formulas, graphic properties, and to exchange data with Microsoft Excel.

#### **Topics Covered:**

- CATIA V5 Object Model
- Creating Part Design and Shape Design features
- Working with Product Structure and Assembly Design
- Scripting Drawing Views, Frames, and Title Blocks
- Deleting, Cutting, Copying, Pasting CATIA objects
- Interactive Selections
- Communication with MS Office

#### Note on Software Setup

This learning guide assumes a standard installation of the software using the default preferences during installation. Lectures and practices use the standard software templates and default options for the Content Libraries.

#### Lead Contributor: Scott Hendren

Scott Hendren has been a trainer and curriculum developer in the PLM industry for over 20 years, with experience on multiple CAD systems, including Pro/ENGI-NEER, Creo Parametric, and CATIA. Trained in Instructional Design, Scott uses his skills to develop instructor-led and web-based training products.

Scott has held training and development positions with several high profile PLM companies, and has been with the ASCENT team since 2013.

Scott holds a Bachelor of Mechanical Engineering Degree as well as a Bachelor of Science in Mathematics from Dalhousie University, Nova Scotia, Canada.

Scott Hendren has been the Lead Contributor for CATIA: Visual Basic Automation since 2013. Ample control and reuse strict

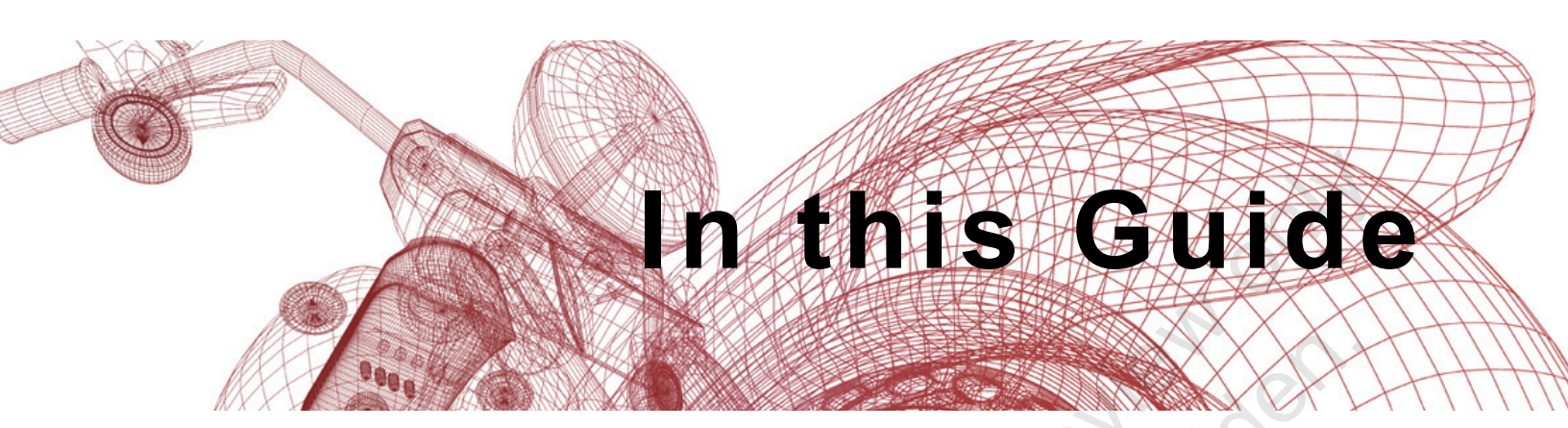

The following images highlight some of the features that can be found in this guide.

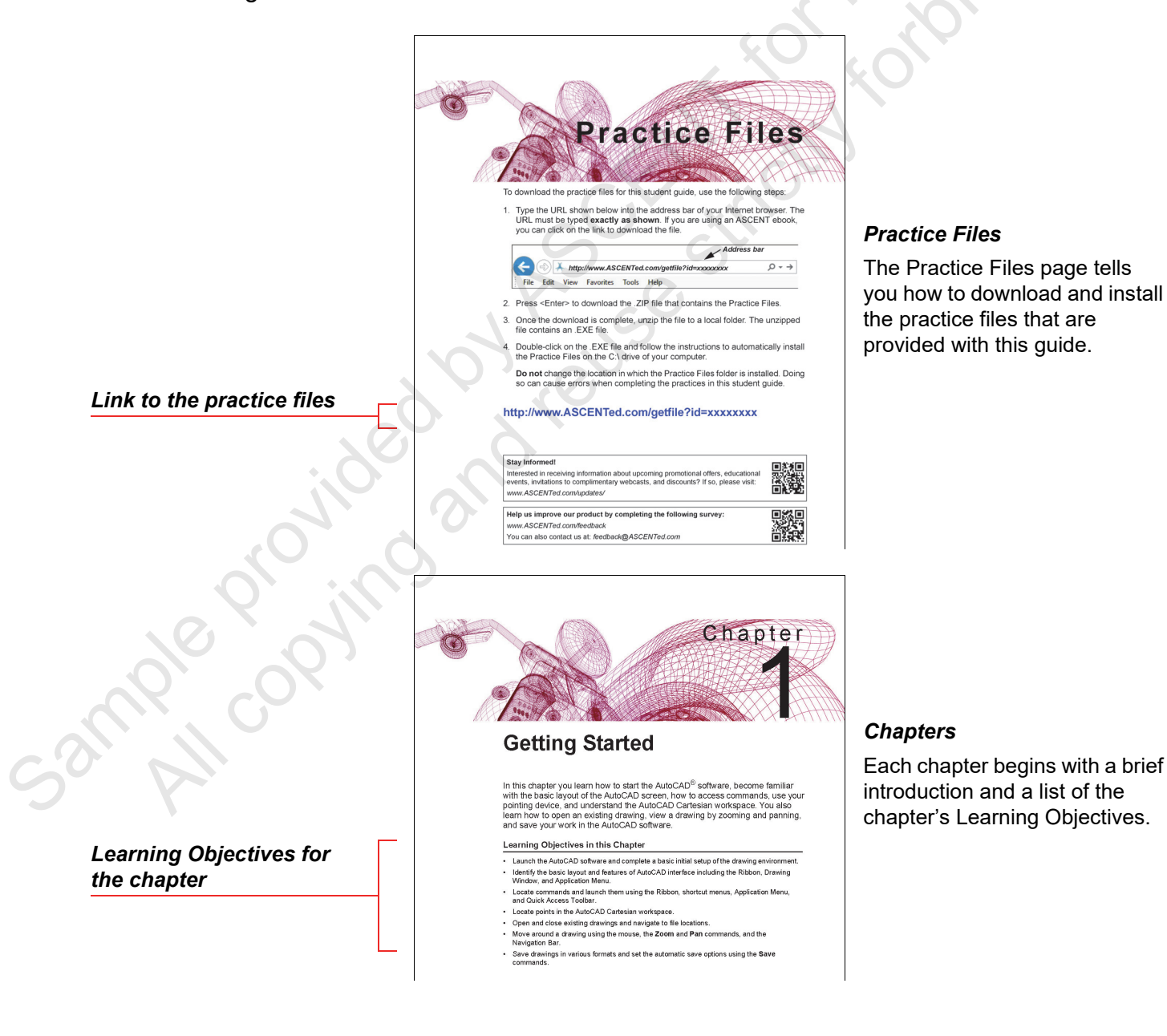

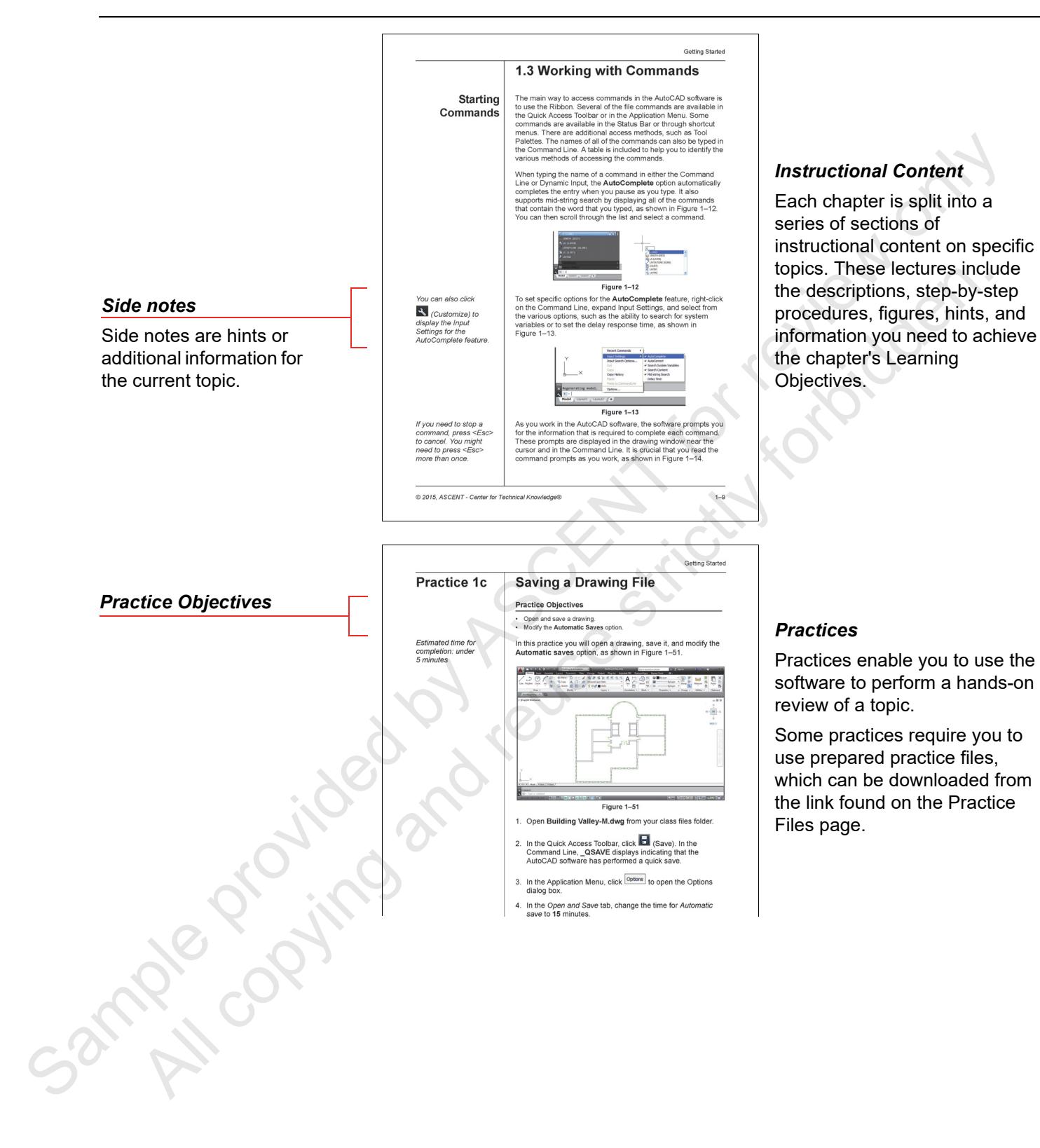

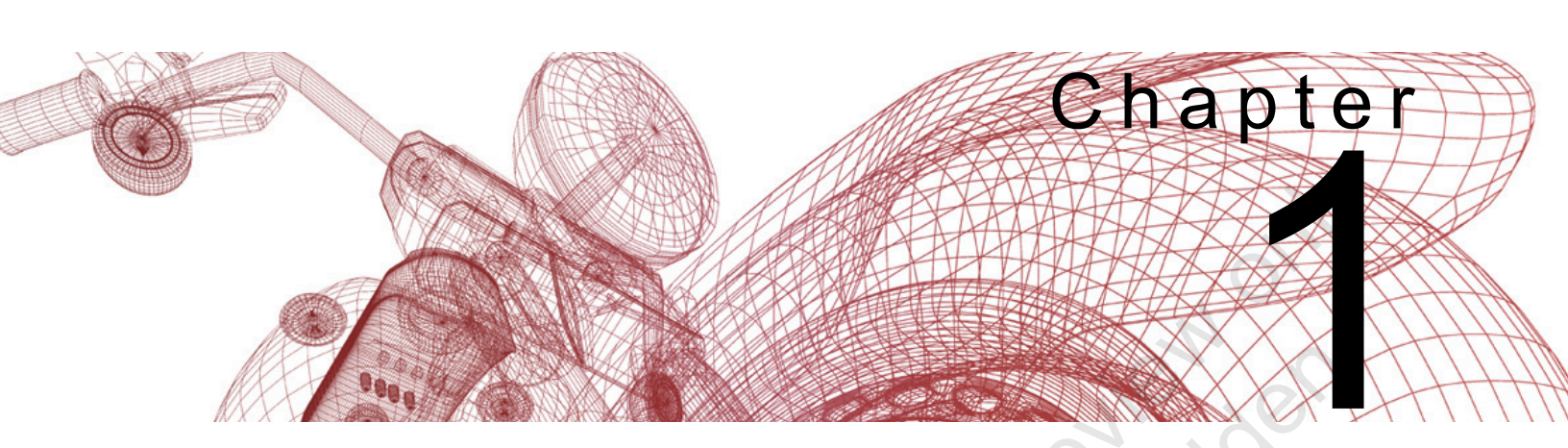

## **Fundamentals**

#### Learning Topics in this Chapter

- Visual Basic Evolution
- VBA
- VBScript and CATScript
- VB.NET
- . Libraries In-process and Out-of-process Applications

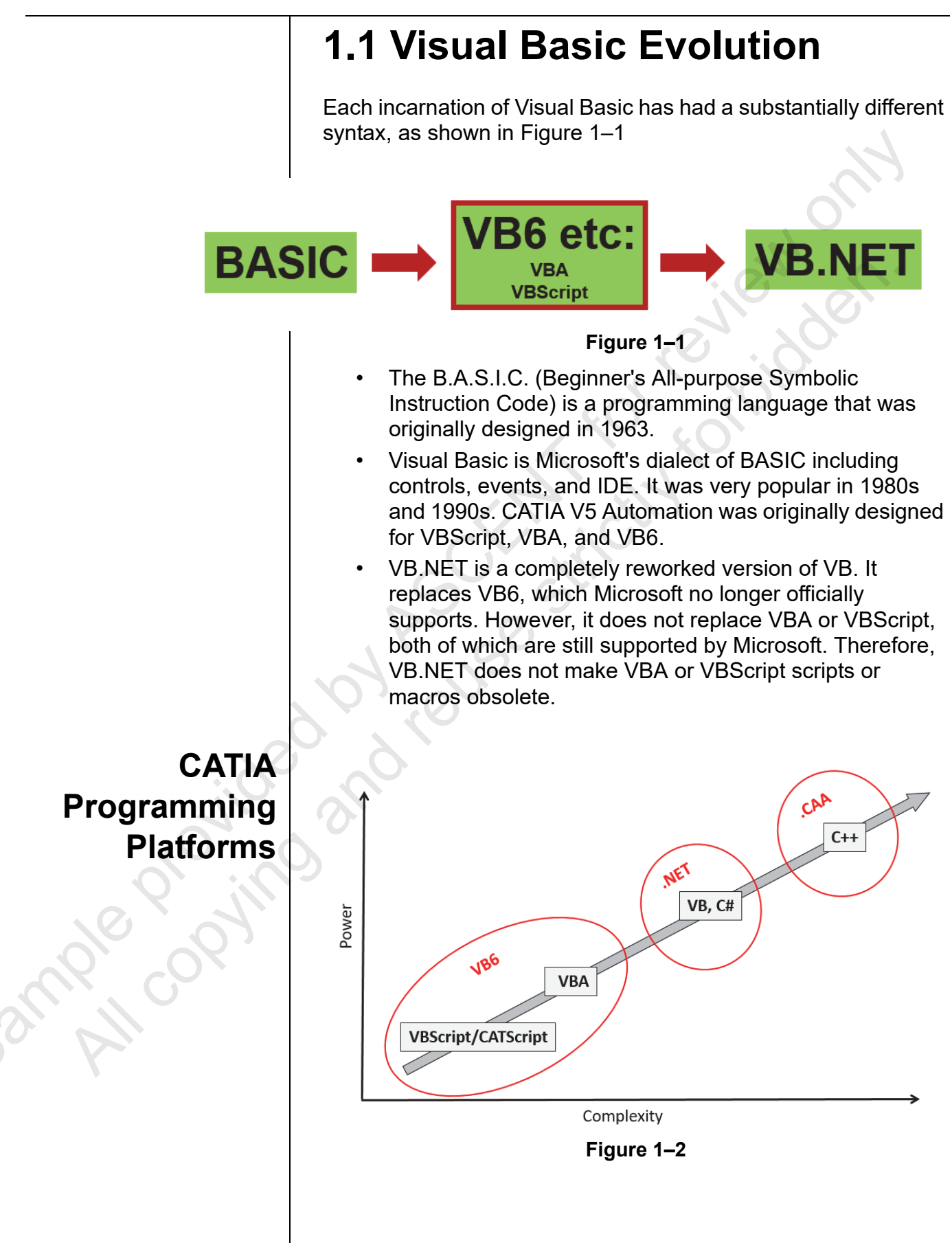

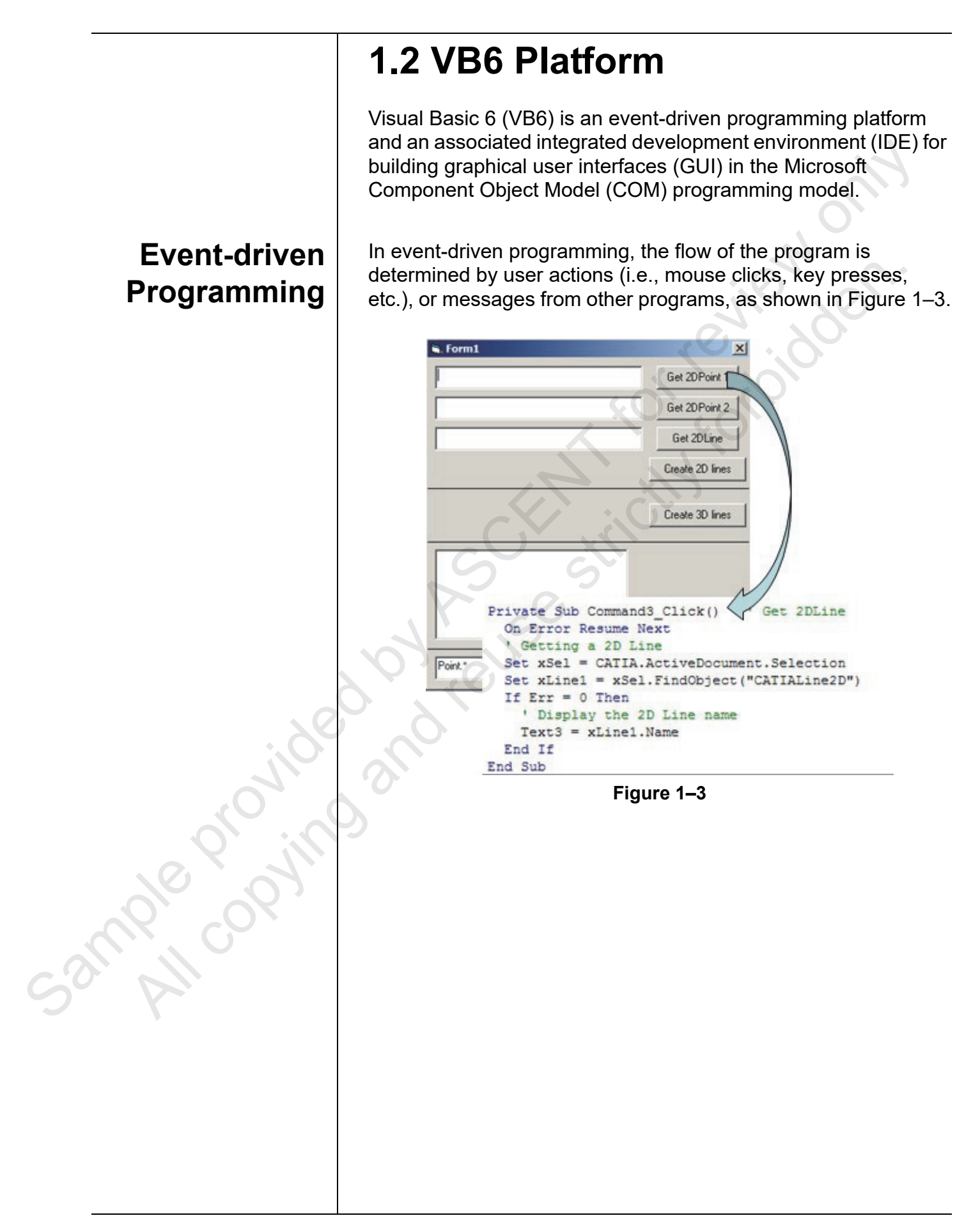

IDE (Integrated Development Environment)

Sample copying

| In contrast, in sequential programming the flow of the program is determined by the programmer using conditional statements (IfElse IfElse, etc.), as shown in Figure 1–4. |
|----------------------------------------------------------------------------------------------------|
| Sub CATDrw_Create()                                                                                                    |
| 'MsgBox "Creating FTBs"                                                                                                    |
| ' Init Drawing-scope public variables                                                                                                    |
| FTBIA_InitDocument                                                                                                    |
| If Err.Number <> 0 Then Exit Sub<br>On Error Goto 0                                                                                                    |
| ' Set Drawing parameters FTBIA_SetDrwParams                                                                                                    |
| Dim DrwSheetCur As DrawingSheet                                                                                                    |
| Set DrwSheetCur = poDrwSheets.ActiveSheet ' memorize last active sheet                                                                                                    |
| ' Loop over all sheets                                                                                                    |

MsgBox "Creating FTB: Sheet " & piSheet & " of " & pnShee Set poDrwSheet = poDrwSheets.Item(piSheet)

For piSheet = 1 To pnSheet

poDrwSheet.Activate FTBIA CreateSheet

DrwSheetCur.Activate

Next

End Sub

IDE (Integrated Development Environment) is a type of computer software that assists computer programmers in developing applications. It includes a source code editor, compiler or interpreter, build-automation tools, debugger, and object browser, as shown in Figure 1–5.

Figure 1-4

return to the last active sheet

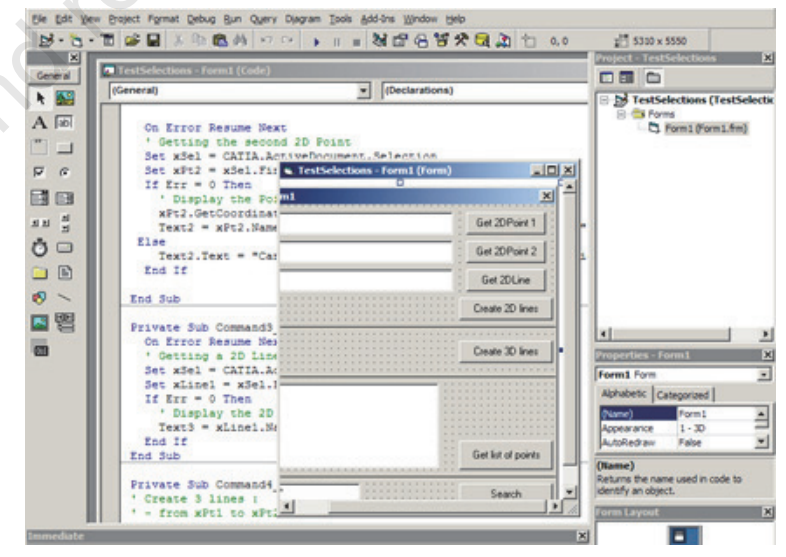

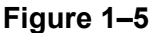

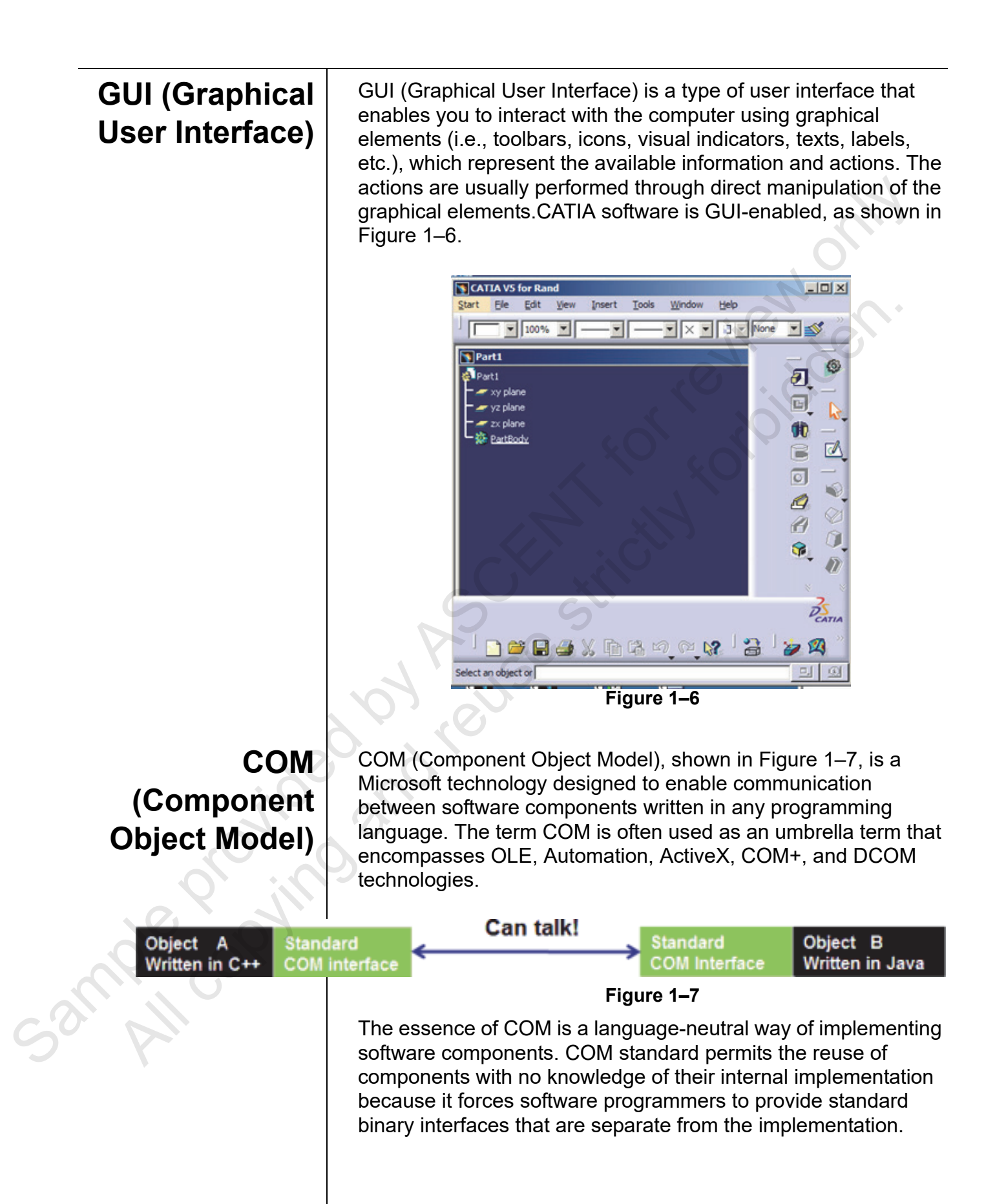

CATIA V5 is COM-enabled software. Codes for COM objects or components are stored in DLL libraries and registered in the Windows registry. Therefore, they can be called, initiated, or created at any time.

A software component can work as either a client, or a server. For example, if object A calls object B, object A is then the client and object B is the server (the one that provides services to the client). The client does not have to know the functions or methods (i.e., interface) that the server contains in advance. COM provides for a way to discover the server's interface when the program executes. This is called *late binding*. If the client is made aware of the server's interface before the program begins executing, this is called early binding.

نابی مراجع مراجع

## 1.3 VBA

The VB6 environment can be hosted in another application, such as Excel, Word, CATIA, etc. and is event-driven and GUI-oriented. It has full IDE (i.e., it contains an editor, debugger, type checker, object browser, etc.) as shown in Figure 1–8. However, it cannot run without the host application running. The source code can only be interpreted (i.e., executed line-by-line), and might be slower than a compiled VB application.

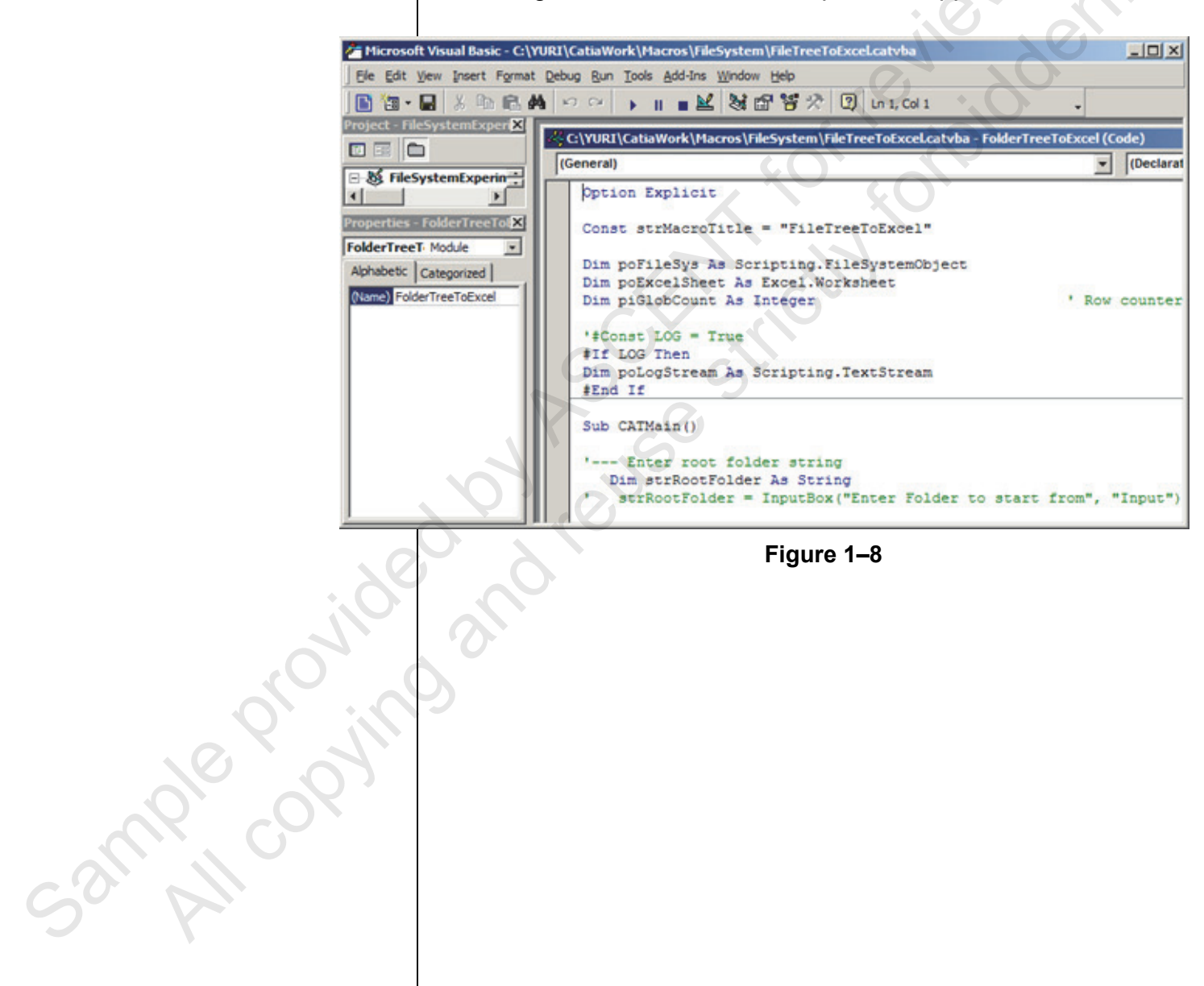

## **1.4 VBScript and CATScript**

VBScript is a subset of full VB syntax (some programming features are omitted). It is designed to run in Web applications (i.e., Internet Explorer, etc.) and is an extremely simple and limited tool. It does not contain IDE, debugging etc., and regular text editors are used for coding. It is non-GUI-oriented and only a couple of very simple interactive dialog boxes are available. It is non-event-driven and its code represents a flow with a sequence of actions that is determined by the programmer, as shown in Figure 1–9.

| Ele Edit Yew Help                                                                                          |                              |        |
|----------------------------------------------------------------------------------------------------|------------------------------|--------|
|                                                                                                    |                              |        |
| anguage='VESCRIPT'                                                                                         |                              |        |
| Sub CATMan()                                                                                               |                              | ()     |
| Dim document<br>set document = CATIA_ActiveDocum                                                           | ment                         | $\sim$ |
| " Selecton fiter<br>Om montab(2)<br>montab(3) = Point20"<br>montab(1) = "Cirde:20"<br>montab(2) = Tine:20" |                              |        |
| Loop while SelectElement2 retur<br>Dim selection<br>set selection = document.Selection                     | ris "Normal"                 |        |
| 00<br>1 Make selection                                                                                     |                              |        |
| Dim str<br>str = selection.SelectElement2<br>(montab, "Select object to change                             | ge the color; Esc to finish' | (true) |
| Selecton DK -> change color t<br>if str = "Normal" then                                                    | o red (R,G,8)                |        |
| selection.VisProperties.SetRealCi<br>end if                                                                | alor 250,0,0,1               |        |
| selecton.dear<br>Loop While str = "Normal"                                                                 |                              |        |
| msgbox "Exiting (" & str & ")"                                                                             |                              |        |
| End Sub                                                                                                    |                              |        |
|                                                                                                    |                              |        |

Figure 1–9

CATScript is a portable version of VBScript. CATScript macros can run on Unix.

jample proving

## **1.5 VB.NET**

VB.NET is the latest incarnation of the popular Microsoft programming environment. It is also event-driven, has an integrated development environment (IDE), and is used for building graphical user interfaces (GUI). However, it is not based on COM (although it can call COM objects) and the syntax is quite different from VB6.

The following difficulties are normally encountered when switching from VB6 to VB.NET:

- New syntax
- New IDE
- New GUI controls
- New InstallShield

When using VB.NET for CATIA automation, CATIA V5 is still a COM application. There is no change to how CATIA objects are called and used.

mple convint

## 1.6 In-process and Out-of-process Applications

There are two ways in which a VB application or macro can communicate with CATIA: as an in-process or an out-of-process application.

In-process Applications The VB application runs within the CATIA process in the computer memory. No inter-process communication is involved. CATIA freezes while the VB application is running. The VB application's allocation memory is wiped out after each run. Therefore, passing data between two subsequent runs is not possible.

• Use the **Tools>Macros** interface (VBScript, CATScript, or VBA).

### Out-of-process Applications

ample provint

The VB application runs in its own process in the computer memory. It communicates with CATIA using inter-process messaging. CATIA is fully active while the VB application is running. For example, these applications could be VB.NET or C# programs, VBA macros in Excel, Word, etc., or Windows Explorer (i.e., embedded VBScript or Java scripts).

## **1.7 Registering CATIA Libraries**

CATIA libraries are automatically registered in the Windows registry when CATIA is installed. The registration enables you to double-click on a CATPart or CATProduct to automatically start CATIA. A VB application or macro can also locate and communicate with CATIA objects.

Since CATIA libraries might change from release to release, a VB application that is developed or compiled with one CATIA release might or might not run correctly with another CATIA release. For example, a VB application developed for V5R21 might not work correctly with V5-6R2012, etc. Therefore, it is recommended that you have the correct CATIA release registered before the VB application is used.

If several CATIA releases are installed on a computer, registering a specific release can be done by executing the following command from the Command Prompt:

<catia\_executable> /regserver -env <catia\_envir\_file> -direnv <catia\_envir\_directory>

For example, the following command registers CATIA V5-6R2018 libraries on a Windows 10 64-bit system:

"C:\Program Files\Dassault Systemes\B28\win\_b64\code\ bin\CNEXT.exe" /regserver -env CATIA.V5-6R2018.B28 -direnv "C:\ProgramData\DassaultSystemes\CATEnv"

2000 NH COPYIN